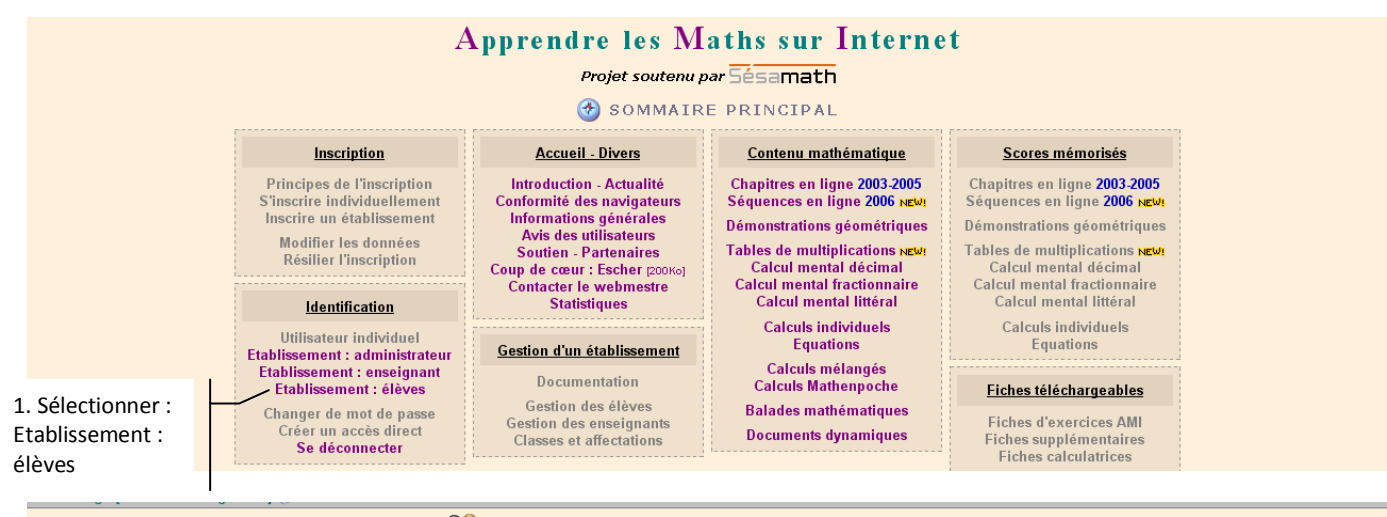

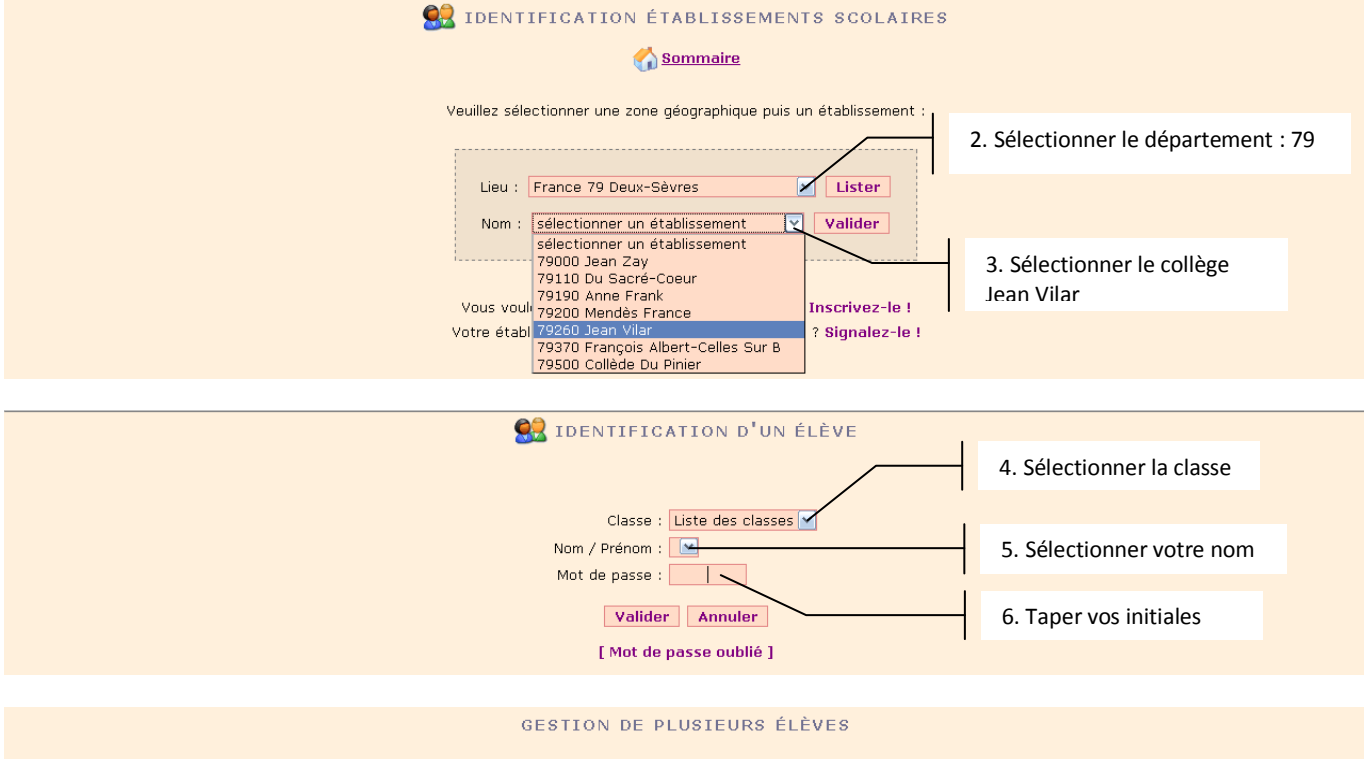

Maximum autorisé par l'administrateur : 2 élèves.

1 élève actuellement identifié sur ce poste.

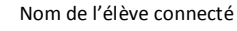

Identification d'un nouvel élève Déconnexion

ommaire

7. Aller sur le sommaire

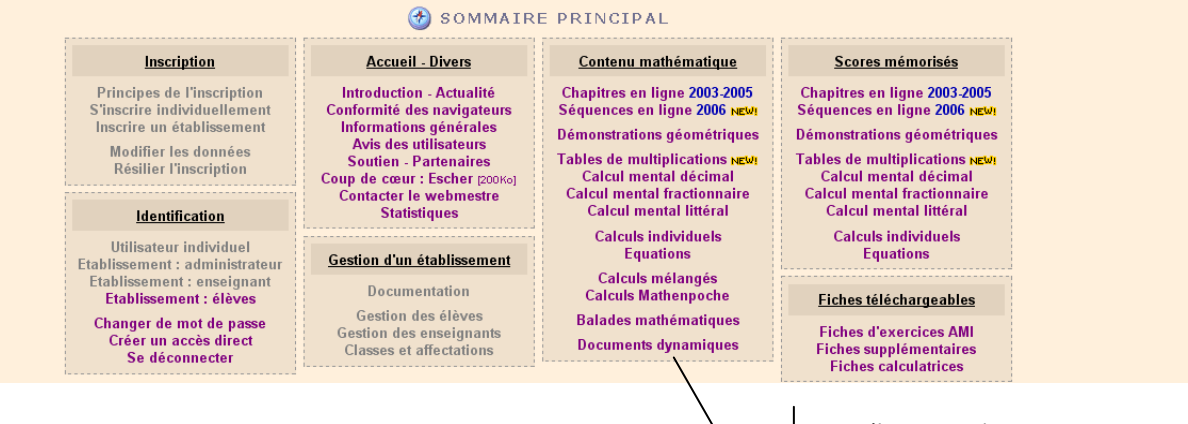

8. Sélectionner le type d'exercice souhaité